## Classes, Professeurs, Autres personnels, Accueil de stagiaires

Dans les modules **Classes**, **Professeurs**, **Autres personnels** et **Accueil de stagiaires**, vous pouvez exporter des listes de données au format XLSX.

Pour ce faire, cliquez sur le bouton **Exporter**  $(\mathbb{O})$ .

| Pégase Session en cours: Année scotaire 2024-2025 (T)                                                                                  |                           |                               |                |                                            |             |         |                                          |  |
|----------------------------------------------------------------------------------------------------|---------------------------|-------------------------------|----------------|--------------------------------------------|-------------|---------|------------------------------------------|--|
| Accueil Personnes + Au quotidien + Comités, commissions, conseils, ESS + Organisation + Liens externes + Administration + Votre compte |                           |                               |                |                                            |             |         |                                          |  |
| Accueil > Professeurs                                                                                                    |                           |                               |                |                                            |             |         |                                          |  |
| Professeurs                                                                                                    | 1                         |                               |                |                                            |             |         | ? AIDE                                   |  |
|                                                                                                    | Orter 🕂 Exporter 🖻 Gestic | N DOCUMENTAIRE                | E Rechercher : |                                            |             |         |                                          |  |
| Nom                                                                                                    | ♦ Matière                 | Professeur(e)<br>principal(e) | Email 🔤        | Quotité de travail dans<br>l'établissement | Signature 🔶 | Ratt. 🕀 |                                          |  |
| ANDRE Léonie                                                                                                    | Allemand                  |                               |                |                                            |             |         | 6 🗊                                      |  |
| BERNARD Maély                                                                                                    | Allemand                  |                               |                |                                            |             | ~       | 10 10 10 10 10 10 10 10 10 10 10 10 10 1 |  |
| BERTRAND Adrian                                                                                                    | Allemand                  | 3EME2a                        |                |                                            |             |         | 10 10 10 10 10 10 10 10 10 10 10 10 10 1 |  |
| BLANC Océane                                                                                                    | Non défini                |                               |                |                                            |             |         | 10 10 10 10 10 10 10 10 10 10 10 10 10 1 |  |
| BLANCHARD Justine                                                                                                    | Non défini                |                               |                |                                            |             |         | 6 🗊                                      |  |
| BONNET Mélanie                                                                                                    | Non défini                |                               |                |                                            |             |         | 6 🗊                                      |  |
| BOYER Alex                                                                                                    | Non défini                |                               |                |                                            |             |         | 6 🗊                                      |  |
| BRUN Tyler                                                                                                    | Non défini                |                               |                |                                            |             |         | 🖉 🔁 🔟                                    |  |
| CHEVALIER Camila                                                                                                    | Non défini                |                               |                |                                            |             |         | 🖉 🔁 💼                                    |  |
| CLEMENT Félix                                                                                                    | Histoire - Géographie     |                               |                | 18h                                        |             |         | 🖉 🔁 🔟                                    |  |
| DAVID Éiliot                                                                                                    | Non défini                |                               |                |                                            |             |         | 🖉 🔁 💼                                    |  |
|                                                                                                    |                           |                               |                |                                            |             |         |                                          |  |

Dans la fenêtre qui apparaît, sélectionnez les données à exporter (@), l'export souhaité (@) puis cliquez sur le bouton **Exporter** (@).

Le fichier est généré et vous pourrez le télécharger. Une copie du fichier sera sauvegardée dans la gestion documentaire du module.

| Pégase                                                |                                         |                                                                              |                                            |            |         |        |
|-------------------------------------------------------|-----------------------------------------|------------------------------------------------------------------------------|--------------------------------------------|------------|---------|--------|
| Accueil Personnes + Au quotidien + Comités, commissio | ns, consells, ESS + Organisation + Lier | ns externes + Administration + Votre compte                                  |                                            |            |         |        |
| Accueil > Professeurs                                 |                                         |                                                                              |                                            |            |         |        |
| Professeurs                                           |                                         |                                                                              |                                            |            |         | ? AIDE |
|                                                       |                                         | orter des professeurs                                                        |                                            | Rechercher |         |        |
| Nom                                                   | Matière                                 |                                                                              | Quotité de travail dans<br>l'établissement | Signature  | Ratt. 🔅 |        |
| ANDRE Léonie                                          | Allemand                                | ées à exporter                                                               |                                            |            |         | 260    |
| BERNARD Maély                                         | Allemand Sélec                          | clionnez au moins une colonne                                                |                                            |            | ~       | 280    |
| BERTRAND Adrian                                       | Allemand Export                         | t au format XLSX                                                             |                                            |            |         |        |
| BLANC Océane                                          | Non défini                              | Liste des professeurs                                                        |                                            |            |         | 000    |
| BLANCHARD Justine                                     | Non défini O L                          | Liste des professeurs non rattachés administrativement à votre établissement |                                            |            |         | 280    |
| BONNET Mélanie                                        | Non défini                              | . T. EXPORTER                                                                |                                            |            |         | 080    |
| BOYER Alex                                            | Non défini                              |                                                                              |                                            |            |         | 280    |
| BRUN Tyler                                            | Non défini                              |                                                                              |                                            |            |         | 280    |
| CHEVALIER Camila                                      | Non défini                              |                                                                              |                                            |            |         | 260    |
| CLEMENT Félix                                         | Histoire - Géographie                   |                                                                              | 18h                                        |            |         |        |
| DAVID Élliot                                          | Non défini                              |                                                                              |                                            |            |         |        |

## Exporter au format XLSX

#### **Remarque**

L'export peut prendre plusieurs dizaines de secondes selon la quantité d'utilisateurs en ligne et la quantité d'éléments à exporter.

# Absences des personnels, Gestion des élèves entrants et sortants, Demandes d'aménagements d'épreuves

Dans les modules Absences des personnels, Gestion des élèves entrants, Gestion des élèves sortants et Demandes d'aménagements d'épreuves, vous pouvez exporter des listes de données au format XLSX.

Pour ce faire, cliquez sur le bouton **Exporter** (⑤).

Dans la fenêtre qui apparaît, sélectionnez l'export souhaité (⑥) puis cliquez sur le bouton **Exporter** (⑦).

Le fichier est généré et vous pourrez le télécharger. Une copie du fichier sera sauvegardée dans la gestion documentaire du module.

| Pégase                                                                                                    |                                                                                                    |                                            |                                                                                                    |                                                                                            |                                                                                                    |                                                                                                    |                                                                                                    |  |  |
|----------------------------------------------------------------------------------------------------|----------------------------------------------------------------------------------------------------|--------------------------------------------|----------------------------------------------------------------------------------------------------|--------------------------------------------------------------------------------------------|----------------------------------------------------------------------------------------------------|----------------------------------------------------------------------------------------------------|----------------------------------------------------------------------------------------------------|--|--|
| Accueil Personnes + Au quotidien + Comités, commissions, conseils, ESS + Organisation + Liens externes + Administration + Votre compte |                                                                                                    |                                            |                                                                                                    |                                                                                            |                                                                                                    |                                                                                                    |                                                                                                    |  |  |
| Accuell > Gestion des élèves entrants                                                                                                  |                                                                                                    |                                            |                                                                                                    |                                                                                            |                                                                                                    |                                                                                                    |                                                                                                    |  |  |
| Gestion des élèves entrants 5                                                                                                    |                                                                                                    |                                            |                                                                                                    |                                                                                            |                                                                                                    |                                                                                                    |                                                                                                    |  |  |
| + AJOUTER 🖨 IMPRIMER 📩 EXPORTER 🗁 GESTION DOCUMENTAIRE                                                                                 |                                                                                                    |                                            |                                                                                                    |                                                                                            |                                                                                                    |                                                                                                    |                                                                                                    |  |  |
| Date d'entrée<br>prévue ⊖                                                                                                    | Date d'entrée<br>effective                                                                                                    | Motif 🔶                                    | Fiche SIECLE                                                                                                    | EXEAT 👌                                                                                    | Dossier scolaire                                                                                                    | Affaire suivie par                                                                                                    |                                                                                                    |  |  |
| 09/10/2024                                                                                                    | 14/10/2024                                                                                                    | Exclusion suite à un conseil de discipline | Reçue                                                                                                    | Demandé                                                                                    | Demandé                                                                                                    | CARPENTIER Louise                                                                                                    | 🖉 🗊                                                                                                    |  |  |
| 14/10/2024                                                                                                    | 17/10/2024                                                                                                    | Déménagement                               | Reçue                                                                                                    | Demandé                                                                                    | Demandé                                                                                                    | CARPENTIER Louise                                                                                                    | 🖉 🗊                                                                                                    |  |  |
| 07/10/2024                                                                                                    | 10/10/2024                                                                                                    | Exclusion suite à un conseil de discipline | Vient d'une autre académie                                                                                                    | Reçu                                                                                       | Reçu                                                                                                    | CARPENTIER Louise                                                                                                    | 🖉 🗊                                                                                                    |  |  |
| Affichage de l'élément 1 à 3 sur 3 éléments                                                                                            |                                                                                                    |                                            |                                                                                                    |                                                                                            |                                                                                                    |                                                                                                    |                                                                                                    |  |  |
|                                                                                                    |                                                                                                    |                                            |                                                                                                    |                                                                                            |                                                                                                    |                                                                                                    |                                                                                                    |  |  |
|                                                                                                    |                                                                                                    |                                            |                                                                                                    |                                                                                            |                                                                                                    |                                                                                                    |                                                                                                    |  |  |
|                                                                                                    |                                                                                                    |                                            |                                                                                                    |                                                                                            |                                                                                                    |                                                                                                    |                                                                                                    |  |  |
|                                                                                                    |                                                                                                    |                                            |                                                                                                    |                                                                                            |                                                                                                    |                                                                                                    |                                                                                                    |  |  |
|                                                                                                    |                                                                                                    |                                            |                                                                                                    |                                                                                            |                                                                                                    |                                                                                                    |                                                                                                    |  |  |
|                                                                                                    |                                                                                                    |                                            |                                                                                                    |                                                                                            |                                                                                                    |                                                                                                    |                                                                                                    |  |  |
|                                                                                                    |                                                                                                    | Exporter des élèves                        | entrants                                                                                                    | ×                                                                                          |                                                                                                    |                                                                                                    |                                                                                                    |  |  |
|                                                                                                    | Commissions, conservations, conservations, conserva | commissions, conseils, ES3 - Organi        | commissions, conseils, ESS • Organisation • Liens externes • Administration<br>S<br>CORRER • GESTION DOCUMENTAIRE<br>Date d'entrée • Motr •<br>09/10/2024 14/10/2024 Exclusion suite à un conseil de discipline<br>14/10/2024 10/10/2024 Déménagement<br>0/110/2024 10/10/2024 Exclusion suite à un conseil de discipline<br>14/10/2024 10/10/2024 Exclusion suite à un conseil de discipline<br>14/10/2024 10/10/2024 Exclusion suite à un conseil de discipline<br>0/110/2024 10/10/2024 Exclusion suite à un conseil de discipline | commissions, conseils, ESS · Organisation · Liens externes · Administration · Votre compte | commissions, conseils, ESS • Organisation • Lens externs • Administration • Votre compte<br><b>Source of extractional production of the Conservation of the SieCLE • EXEAT •</b><br><u>Odito d'entrée • Metri • Picche SieCLE • EXEAT •</u><br><u>Odito d'entrée • Metri • Picche SieCLE • EXEAT •</u><br><u>Odito d'entrée • Metri • Picche SieCLE • Demandé</u><br><u>14/10/2024</u> <u>14/10/2024</u> <u>Exclusion suite à un conseil de discipline</u> <u>Reçue</u> <u>Demandé</u><br><u>14/10/2024</u> <u>10/10/2024</u> <u>Exclusion suite à un conseil de discipline</u> <u>Vient d'une autre académie</u> <u>Reçu</u> | exercities of an exercite of an exercite of a definition of the exercite of a section of the exercite of a section of the exercite of a section of the exercite of a section of the exercite of a section of the exercite of the exercite of t | Contractions consisted States Organization + Lens externes + Administration + Votre comptet   Contractions Contractions Contractions Republic + Contractions Republic + Contractions Republic + Contractions Republic + Contractions Republic + Contractions Republic + Contractions Contractions Administration + Votre comptet   1000000000000000000000000000000000000 |  |  |

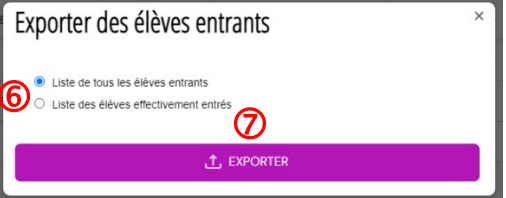

### Remarque 2

L'export peut prendre plusieurs dizaines de secondes selon la quantité d'utilisateurs en ligne et la quantité d'éléments à exporter.

### Découvertes des formations post-collège, Examens blancs, Stages en milieu professionnel

Dans les modules **Découvertes des formations post-collège**, **Examens blancs** et **Stages en milieu professionnel**, vous pouvez exporter des listes de données au format XLSX pour chaque élément.

Le fichier est généré et vous pourrez le télécharger. Une copie du fichier sera sauvegardée dans la gestion documentaire de l'élément.

| Pégase Session en cours: Année scolaire 2024-2025 (T)                                                                                  |                   |                                    |                                |                                 |              |                        |           |  |  |
|----------------------------------------------------------------------------------------------------|-------------------|------------------------------------|--------------------------------|---------------------------------|--------------|------------------------|-----------|--|--|
| Accueil Personnes * Au quotidien * Comités, commissions, conseils, ESS * Organisation * Liens externes * Administration * Votre compte |                   |                                    |                                |                                 |              |                        |           |  |  |
| Accueil > Stages                                                                                                    |                   |                                    |                                |                                 |              |                        |           |  |  |
| Stages ? AIDE                                                                                                    |                   |                                    |                                |                                 |              |                        |           |  |  |
| + AJOUTER Rechercher:                                                                                                    |                   |                                    |                                |                                 |              |                        |           |  |  |
| Intitulé                                                                                                    | ⇒ Date de début ⇒ | Date de fin $~~$ $\Leftrightarrow$ | Nombre d'élèves<br>concernés ⇔ | Élèves ayant trouvé<br>un stage | Avancée 🔶    | Affaire suivie par 🛛 🕀 |           |  |  |
| Stage des 3ème 1                                                                                                    | 18/11/2024        | 22/11/2024                         | 28                             | 0                               | En cours     | TERRIER Maxence        |           |  |  |
| Stage des 3ème 2                                                                                                    | 18/11/2024        | 22/11/2024                         | 27                             | 0                               | Non commencé | TERRIER Maxence        | 0 6 1 🖉 🗊 |  |  |
| Stage des 3ème 3                                                                                                    | 18/11/2024        | 22/11/2024                         | 28                             | 0                               | Non commencé | TERRIER Maxence        | 0 6 1 0 1 |  |  |
| Affichage de l'élément 1 à 3 sur 3 éléments                                                                                            |                   |                                    |                                |                                 |              |                        |           |  |  |
|                                                                                                    |                   |                                    |                                |                                 |              |                        |           |  |  |
|                                                                                                    |                   |                                    |                                |                                 |              |                        |           |  |  |
|                                                                                                    |                   |                                    |                                |                                 |              |                        |           |  |  |
|                                                                                                    |                   |                                    |                                |                                 |              |                        |           |  |  |
|                                                                                                    |                   |                                    |                                |                                 |              |                        |           |  |  |

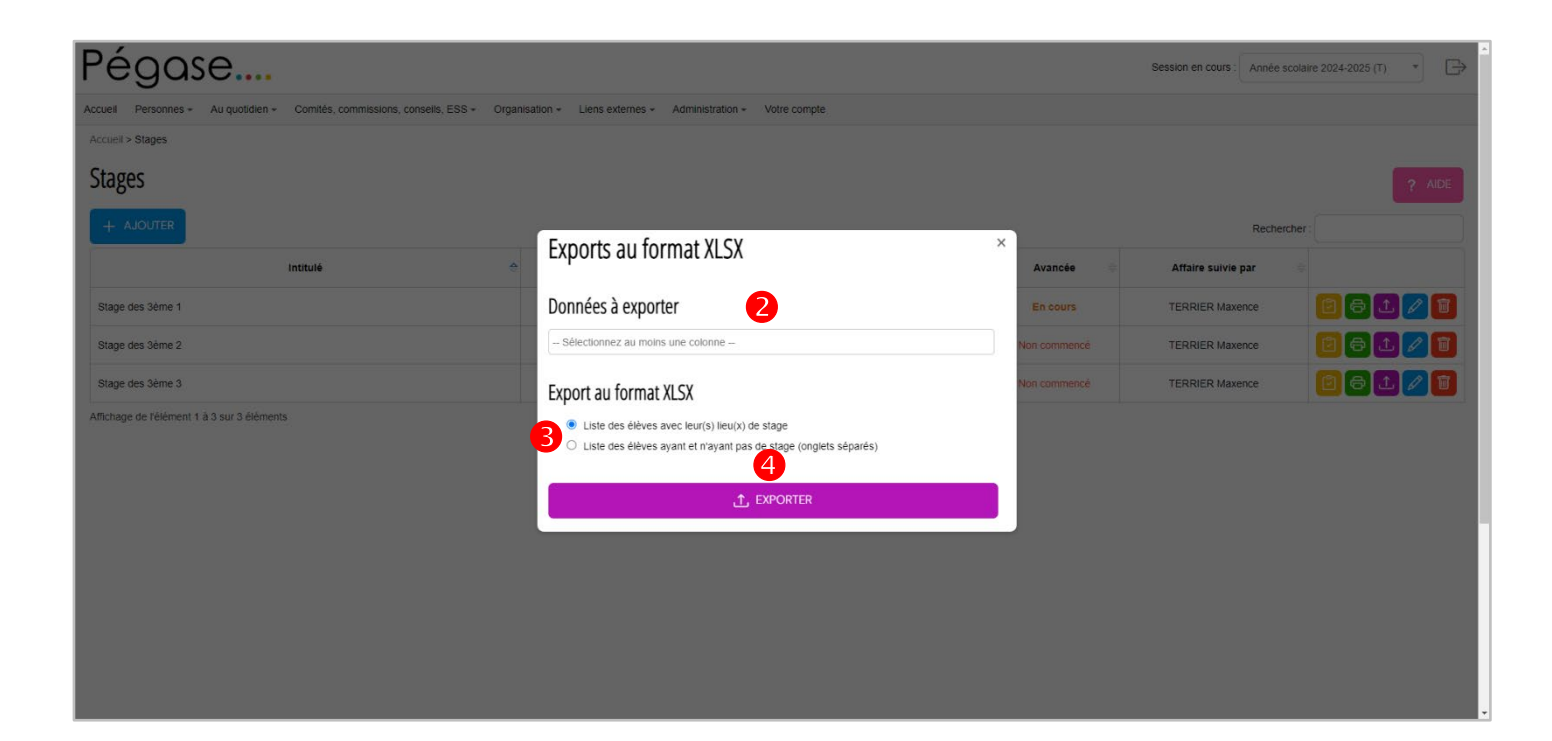

## Tableaux de suivi

Dans le module **Tableaux de suivi**, vous pouvez exporter les tableaux vierges ou complétés au format XLSX.

Pour ce faire, cliquez sur le bouton de l'élément (). Dans la fenêtre qui apparaît, sélectionnez l'export souhaité () puis cliquez sur le bouton **Exporter** ().

Le fichier est généré et vous pourrez le télécharger. Une copie du fichier sera sauvegardée dans la gestion documentaire de l'élément.

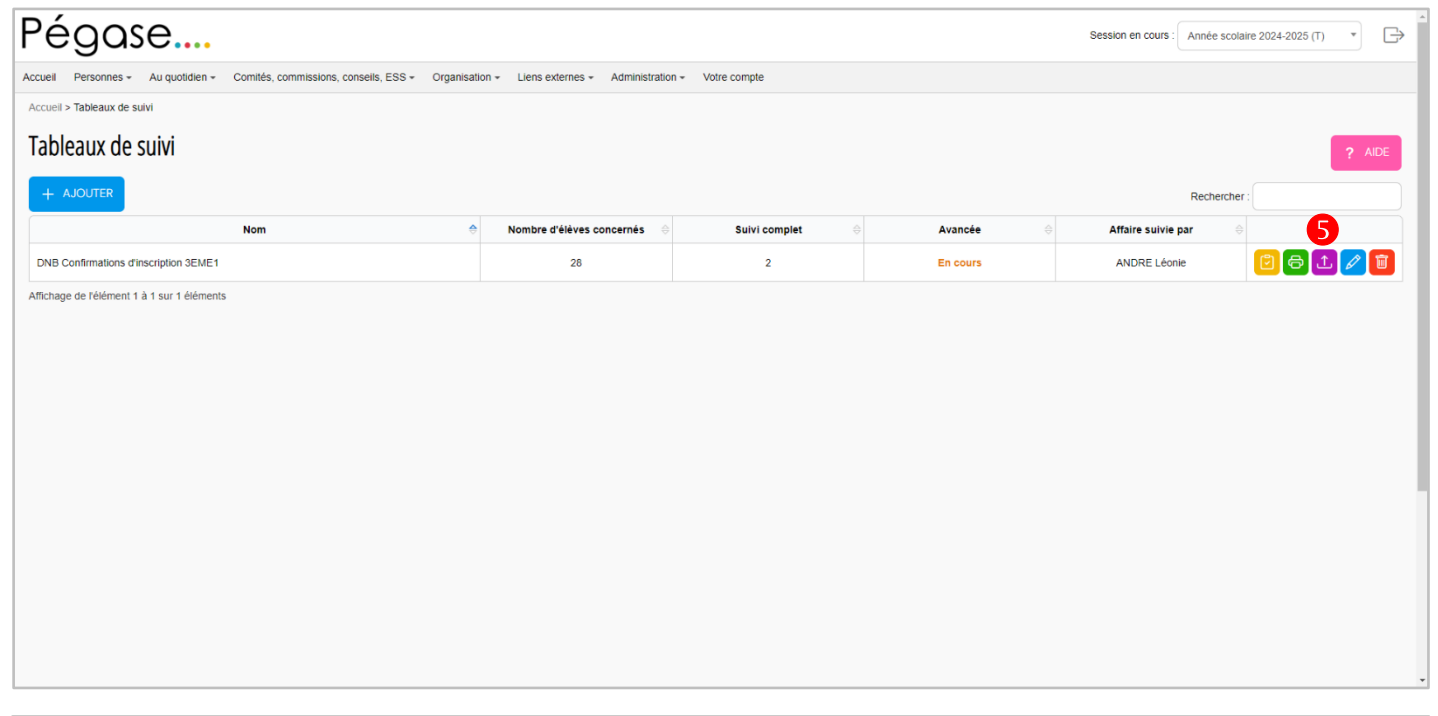

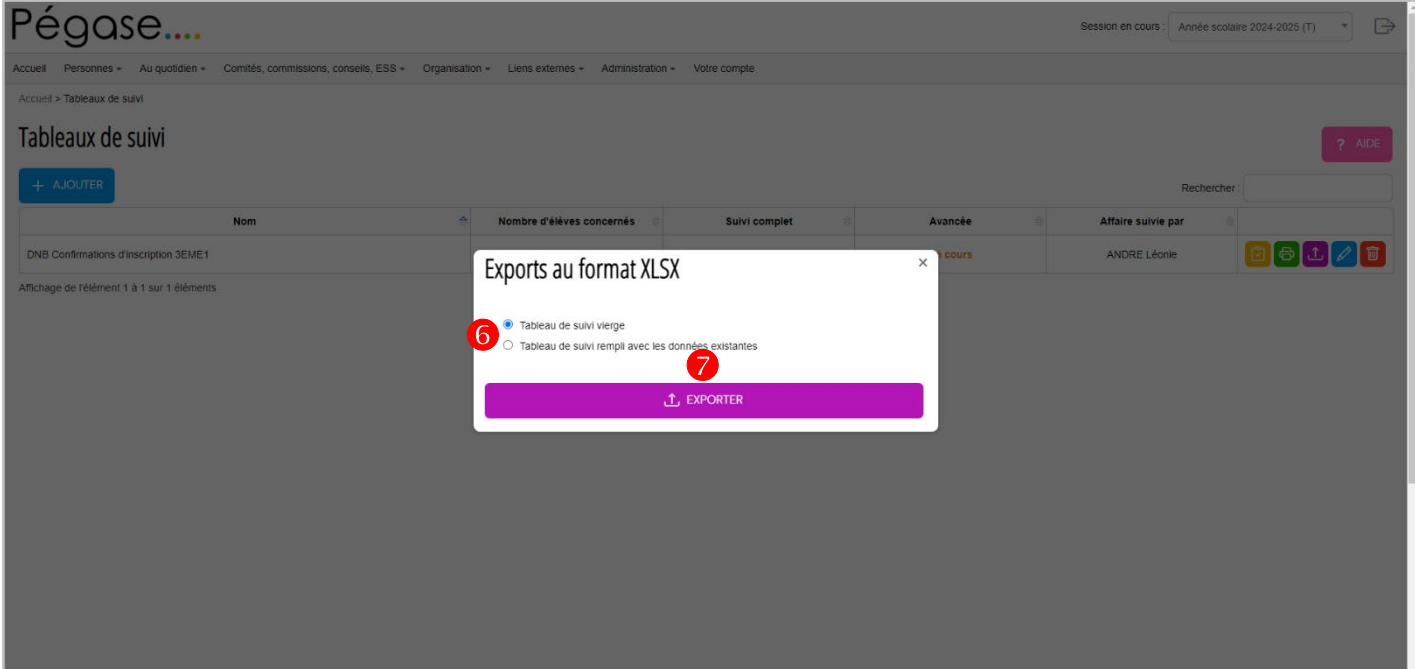